JOHNLEWIS & PARTNERS JOHN LEWIS PARTNERSHIP

## **Editing an Invoice**

## Navigation

- I. Login to Coupa Supplier Portal and select **Invoices** from the toolbar across the top.
- 2. In the search bar, enter the invoice number.
- 3. Click on the invoice number (highlighted blue)or click the pencil under 'Actions' (Please note you will only be able to edit invoices in a Draft status)

| н                                                                                                    | ome                                     | Profile | Orders  | Service/ | Time Sheets                       | ASN        | Invoices | Catalogs       | Payments               | Business Perfor | mance      |  |
|----------------------------------------------------------------------------------------------------|-----------------------------------------|---------|---------|----------|-----------------------------------|------------|----------|----------------|------------------------|-----------------|------------|--|
| So                                                                                                    | ourcing                                 | Add-o   | ns Se   | tup      |                                   |            |          |                |                        |                 |            |  |
| In                                                                                                    | nvoices Invoices Lines Payment Receipts |         |         |          |                                   |            |          |                |                        |                 |            |  |
|                                                                                                    |                                         |         |         |          |                                   |            |          |                |                        |                 |            |  |
|                                                                                                    |                                         |         |         |          |                                   | Select Cus |          | elect Customer | John Lewis Partnership |                 | ~          |  |
| Invoices                                                                                                    |                                         |         |         |          |                                   |            |          |                |                        |                 |            |  |
| Instructions From Customer                                                                                                    |                                         |         |         |          |                                   |            |          |                |                        |                 |            |  |
| Please note that Purchase Order & Invoice functionality is not yet live, but will be enabled later in 2021<br>Create Invoices 🥡 |                                         |         |         |          |                                   |            |          |                |                        |                 |            |  |
| Create Invoice from PO Create Invoice                                                                                           |                                         |         |         |          | rom Contract Create Blank Invoice |            |          | e Create C     | Create Credit Note     |                 |            |  |
| E                                                                                                    | xport to                                | ~       |         |          |                                   |            |          | View All       |                        | ✓ Search        | <b>Q</b>   |  |
| _                                                                                                    | Invoice #                               | Creat   | ed Date | Status   | PO #                              |            | Total    | Unansw         | ered Comments          | Dispute Reas    | on Actions |  |
|                                                                                                    | None                                    | 02/22/  | 22      | Draft    | None                              |            | 0.00 GBP | No             |                        |                 | 10         |  |

If you are editing an invoice that <u>is</u> against a PO please follow this guide: <u>https://www.jlpsuppliers.com/content/dam/jlpsup/pdfs/Raise\_Invoice\_PO\_GNFR.pdf</u>

If you are editing an invoice that <u>is not</u> against a PO please follow this guide: <u>https://www.jlpsuppliers.com/content/dam/jlpsup/pdfs/Creating\_Blank\_Invoice\_GNFR.pdf</u>

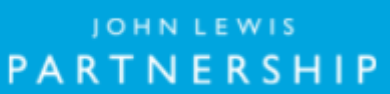

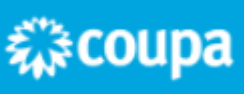